| Introduction | This guide provides the procedures for viewing a list of personal current open debts collecting in Direct Access (DA).                                                                                  |  |  |  |  |  |  |  |
|--------------|----------------------------------------------------------------------------------------------------|--|--|--|--|--|--|--|
| Information  | If at any point you would like to pay a debt, contact PPC Customer Care directly and inform them you would like to "make a debt payment". You will be forwarded to the financial branch for assistance. |  |  |  |  |  |  |  |

Procedures

See below.

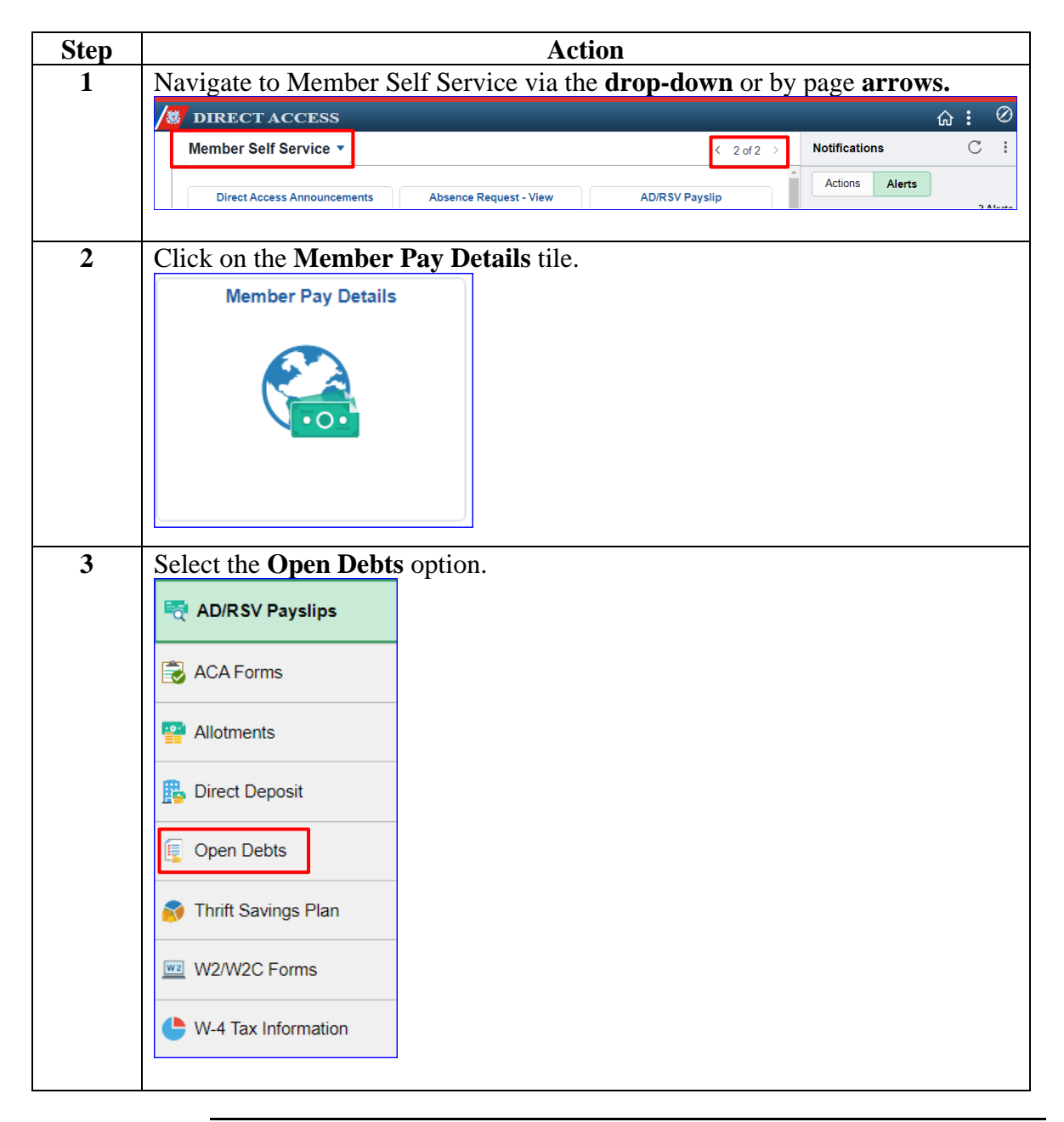

Continued on next page

## Member: Open Debts, Continued

## Procedures,

continued

| Step | Action                                                                                                    |                           |          |             |            |                 |                   |                 |            |        |          |  |  |
|------|----------------------------------------------------------------------------------------------------|---------------------------|----------|-------------|------------|-----------------|-------------------|-----------------|------------|--------|----------|--|--|
| 4    | The View Open Debts and Overpayments page will display. If you currently                                                                                                    |                           |          |             |            |                 |                   |                 |            |        |          |  |  |
|      | do NOT have open debts collecting, this will display noting the most current                                                                                                    |                           |          |             |            |                 |                   |                 |            |        |          |  |  |
|      | Debt Pay Period End Date.                                                                                                    |                           |          |             |            |                 |                   |                 |            |        |          |  |  |
|      | View Open Debts and Overpayments                                                                                                    |                           |          |             |            |                 |                   |                 |            |        |          |  |  |
|      | Robir                                                                                                    | n Hood                    |          |             |            | Em              | pl ID 123         | 34567           | E          | mpl Re | ecord 0  |  |  |
|      | Member currently has no Debts or Overpayments recorded.                                                                                                    |                           |          |             |            |                 |                   |                 |            |        |          |  |  |
|      | Debt                                                                                                    | t Pay Perio               | d End    | Date: 12/3  | 31/2024    | ]               |                   |                 |            |        |          |  |  |
|      |                                                                                                    |                           |          |             |            |                 |                   |                 |            |        |          |  |  |
| 5    | If you currently have open debts collecting, the information will be display as                                                                                                    |                           |          |             |            |                 |                   |                 |            |        |          |  |  |
|      | shown below with your Total Payment Amount (Last Pay Period), if                                                                                                    |                           |          |             |            |                 |                   |                 |            |        |          |  |  |
|      | applicable, and the Total Debt Balance owed. If you want to know the Debt                                                                                                    |                           |          |             |            |                 |                   |                 |            |        |          |  |  |
|      | Reason, contact your P&A office for more details.                                                                                                    |                           |          |             |            |                 |                   |                 |            |        |          |  |  |
|      | View my Open Debts                                                                                                    |                           |          |             |            |                 |                   |                 |            |        |          |  |  |
|      | Kobin Hood Empl ID 1234567 Empl Record 0   My current debt balances and payment amounts Empl ID 1234567 Empl Record 0                                                                                                    |                           |          |             |            |                 |                   |                 |            |        |          |  |  |
|      | If you have additional questions regarding any debt(s), contact your servicing Yeoman.<br>Or select this guide for additional information.<br>https://www.dcms.uscg.mil/Fortals/10/CG-1/FPC/GUIDES/GP/SelfService/Member/Self%20/Service%20-<br>%20/Wer%20/M%20/Exts.sdf |                           |          |             |            |                 |                   |                 |            |        |          |  |  |
|      | Debt Pay Period End Date: 12/31/2024                                                                                                    |                           |          |             |            |                 |                   |                 |            |        |          |  |  |
|      | Open Debts                                                                                                    |                           |          |             |            |                 |                   |                 |            |        |          |  |  |
|      | 町<br>1-2 of 2 マ                                                                                                    |                           |          |             |            |                 |                   |                 |            |        |          |  |  |
|      | Debt Type                                                                                                    | Description               | Instance | Debt Amount | Begin Date | End Date        | (Last Pay Period) | Total Collected | Balance    | Reason | Comments |  |  |
|      | ADVANCE<br>PYBK                                                                                                    | Liquidation of<br>Advance | 5        | \$312.50    | 01/01/2024 |                 | \$156.25          | \$0.00          | \$3,750.00 | Pay    |          |  |  |
|      | MA LOAN                                                                                                    | Mutual Assistance<br>Loan | 4        | \$169.24    | 05/01/2022 | 07/31/2025      | \$84.62           | \$0.00          | \$0.00     |        |          |  |  |
|      | Total Payment Amount (Last Pay Period): \$240.87                                                                                                    |                           |          |             |            |                 |                   |                 |            |        |          |  |  |
|      |                                                                                                    |                           |          |             | IC         | tal Dept Baland | ce: 00,70         | 0.00            |            |        |          |  |  |
| 6    | Click                                                                                                    | the Hor                   | ne ico   | on to retu  | rn to t    | he ma           | in DA h           | ome pag         | e.         |        |          |  |  |
| -    |                                                                                                    | Home                      |          |             |            |                 |                   | 1.5             |            |        |          |  |  |
|      |                                                                                                    | Tionic                    |          |             |            |                 |                   |                 |            |        |          |  |  |
|      |                                                                                                    |                           |          |             |            |                 |                   |                 |            |        |          |  |  |